## CLICCARE SU: START

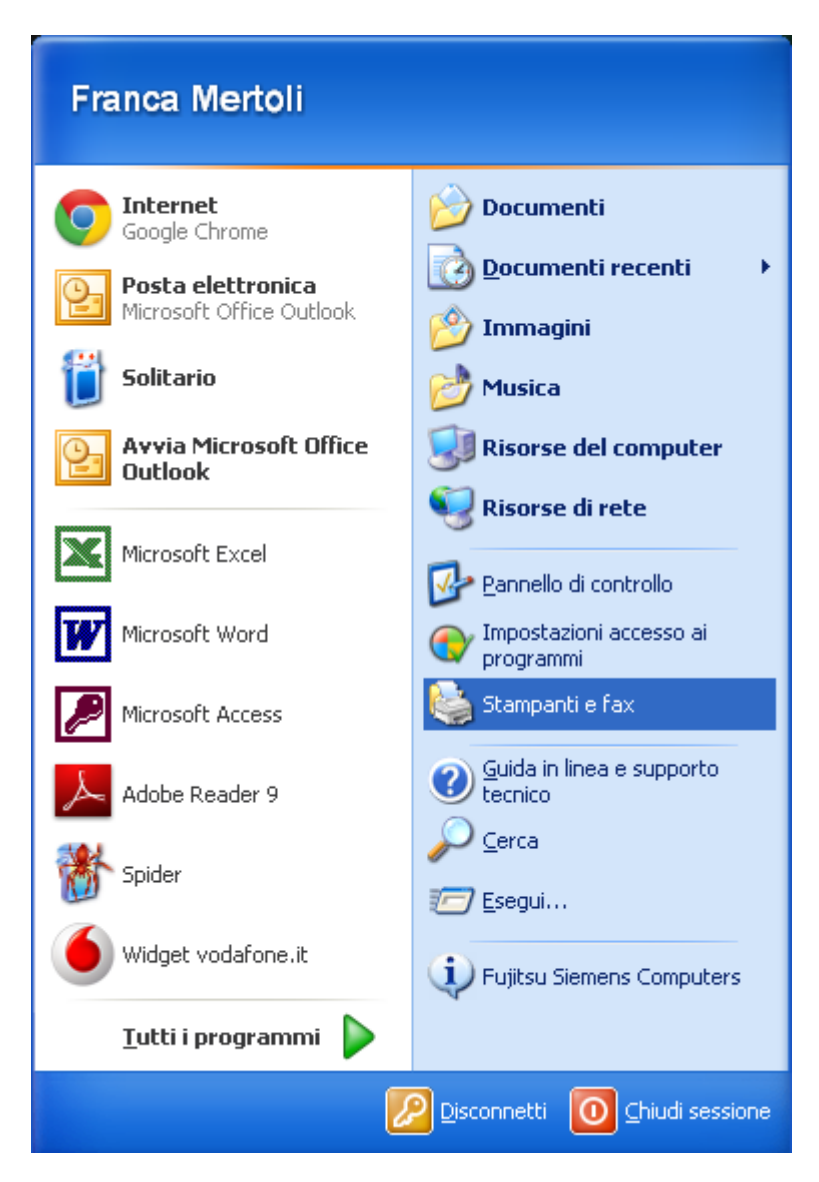

CLICCARE SU: STAMPANTI E FAX

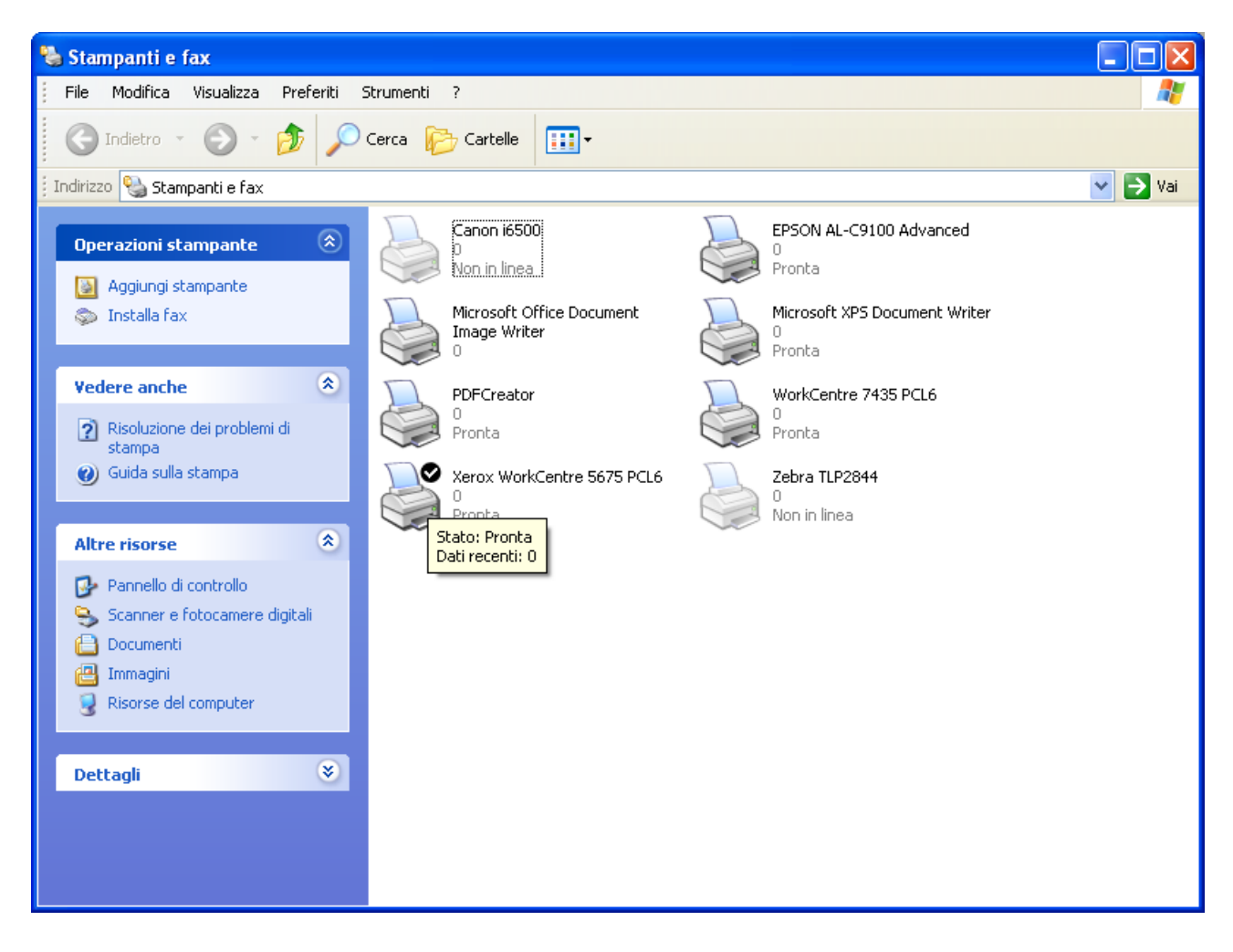

POSIZIONARSI SULLA STAMPANTE XEROX INTERESSATA: TASTO DESTRO DEL MOUSE E POI CLICCARE SU PREFERENZA DI STAMPA

| Preferenze stampa Xerox WorkCentre 5675 PCL6                                                           |
|----------------------------------------------------------------------------------------------------|
| Carta/Copie Pagine spec. Opzioni imm. Layout/Filigrana Avanzate                                        |
| Tipo di lavoro:       Stampa fronte/retro:         Stampa normale       Image: Stampa fronte/retro     |
| Carta:<br>-A4 (210 x 297 mm)<br>-Bianco<br>-Carta standard  A A Pinzatura:<br>No  Destinazione lavoro: |
| Vassoio impilatore 💌                                                                                   |
| 2                                                                                                    |
| Impostazioni salvate:         Altre informazioni sullo stato                                           |
| XEROX OK Annulla Applica                                                                               |

ANDARE IN STAMPA FRONTE/RETRO E SCEGLIERE DAL MENU' A TENDINA L'OPZIONE: STAMPA FRONTE/RETRO, CLICCARE SU APPLICA E POI OK